## 1-2 FIELD-TERRACEで遠隔検査の準備をする

FIELD-TERRACEで遠隔検査の準備をします。

■ 遠隔検査をおこなう現場を開きます

FIELD-TERRACEで遠隔検査をおこなう現場を開きます。

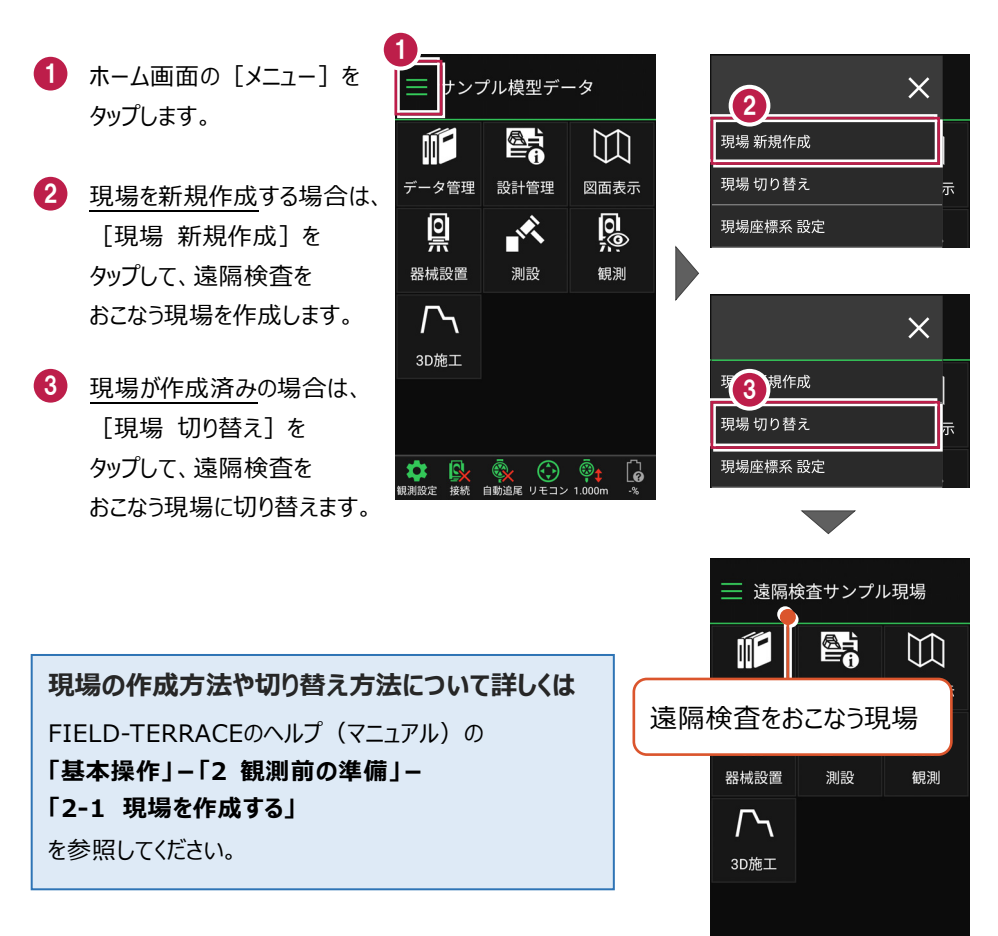

🏟 🕵 🎨 🏟

6

■ 観測に必要なデータを取り込みます

観測に必要なデータ(器械点設置用の座標、図面など)を取り込みます。

- ホーム画面の [データ管理]をタップ します。
- 2 [データ取込]をタップ します。

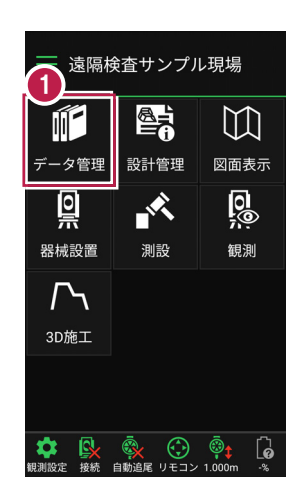

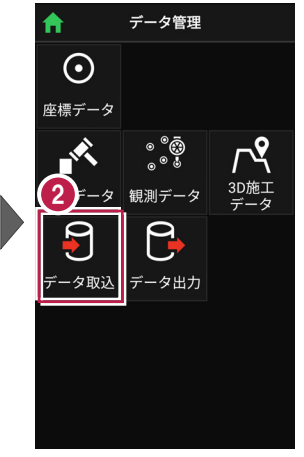

- <u>座標を取り込む</u>場合は、 データ取込画面の [座標データ]を選択 して取り込みます。
- <u>図面を取り込む</u>場合は、 データ取込画面の [CADデータ]を選択 して取り込みます。

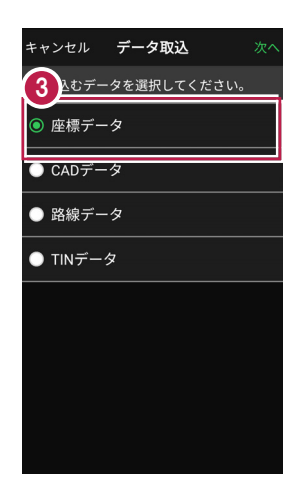

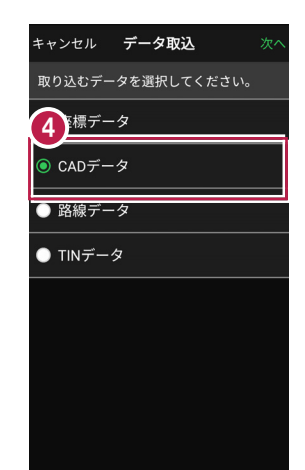

## 座標や図面の取り込み方法について詳しくは FIELD-TERRACEのヘルプ(マニュアル)の 「基本操作」-「2 観測前の準備」-「2-2 設計データを取り込む」 を参照してください。

## 遠隔検査-5